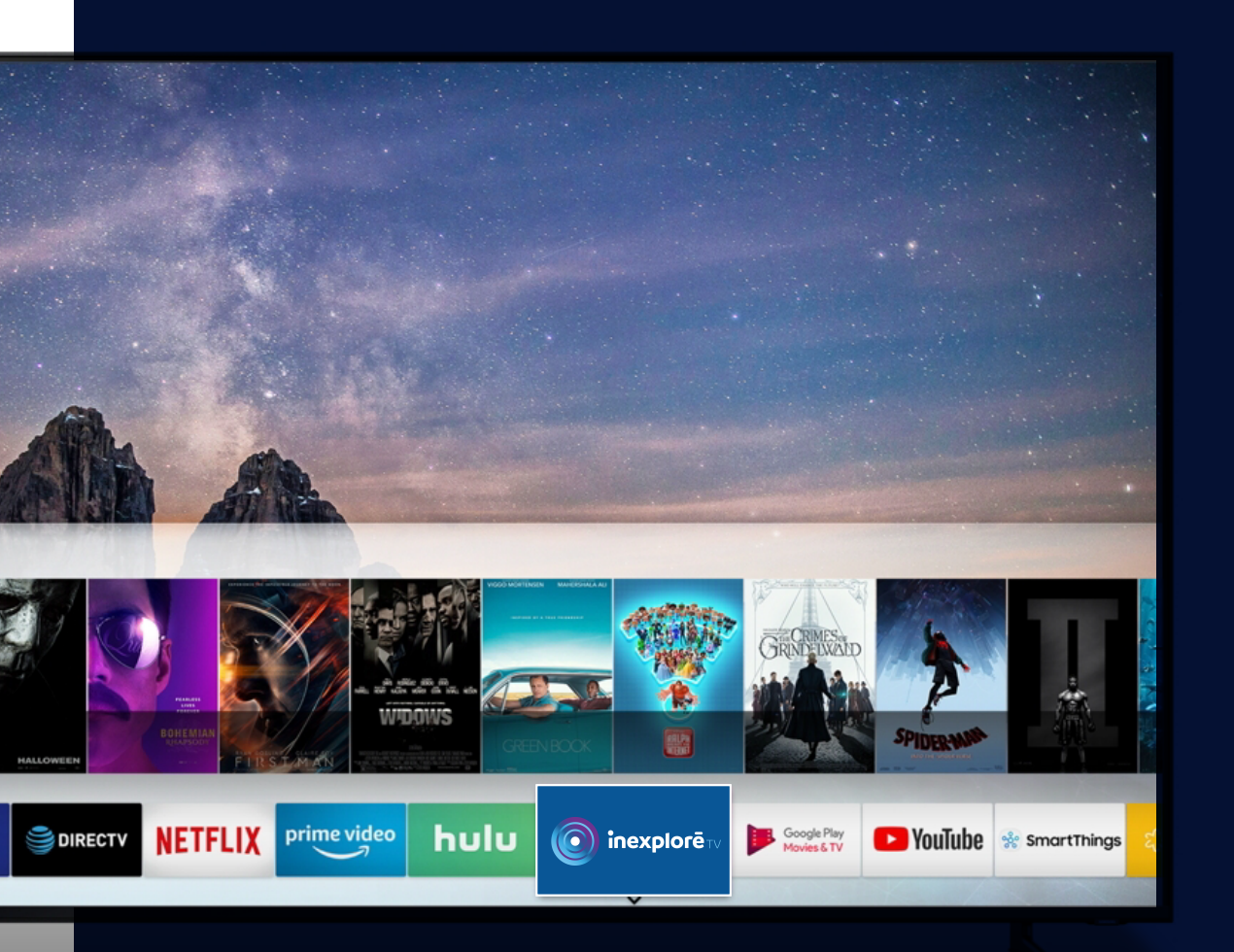

## Guide d'installation de l'application Inexploré TV

Apple TV, Android TV & autres téléviseurs

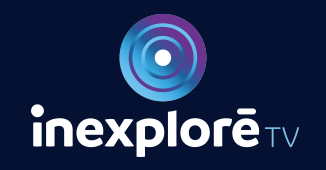

tv.inexplore.com

## Guide d'installation de l'application Inexploré TV

### Apple TV, Android TV & autres téléviseurs

# **Apple TV**

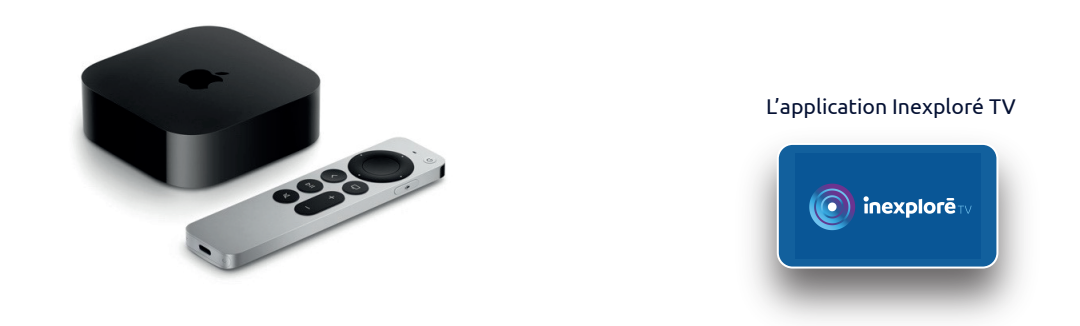

| movies<br><sub>iTunes</sub> | tv shows<br>ITunes |             | 0  |         |
|-----------------------------|--------------------|-------------|----|---------|
| ¢tν                         | *                  | Å           | P  | Q       |
|                             | 0                  | App Store   | ew | NETFLI) |
| YouTube                     | hulu               | prime video |    | A       |

Allumez votre TV et votre boîtier Apple.
Vérifiez que votre connexion internet est active.

**2.** Rendez-vous dans l'Apple Store et saisissez vos identifiants de connexion Apple (adresse mail et mot de passe).

**3.** Dans la barre de recherche de l'Apple Store, saisissez « **inexploré tv** ».

**4.** Sélectionnez l'icône et cliquez sur "Obtenir" pour télécharger l'application.

**5.** Une fois l'application Inexploré TV téléchargée, lancez-la depuis l'accueil de votre Apple TV.

**6.** Saisissez vos identifiants de connexion à Inexploré TV. Votre abonnement doit être actif.

**7.** Bon visionnage !

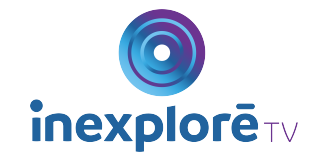

## Guide d'installation de l'application Inexploré TV

### Apple TV, Android TV & autres téléviseurs

# **Android TV**\*

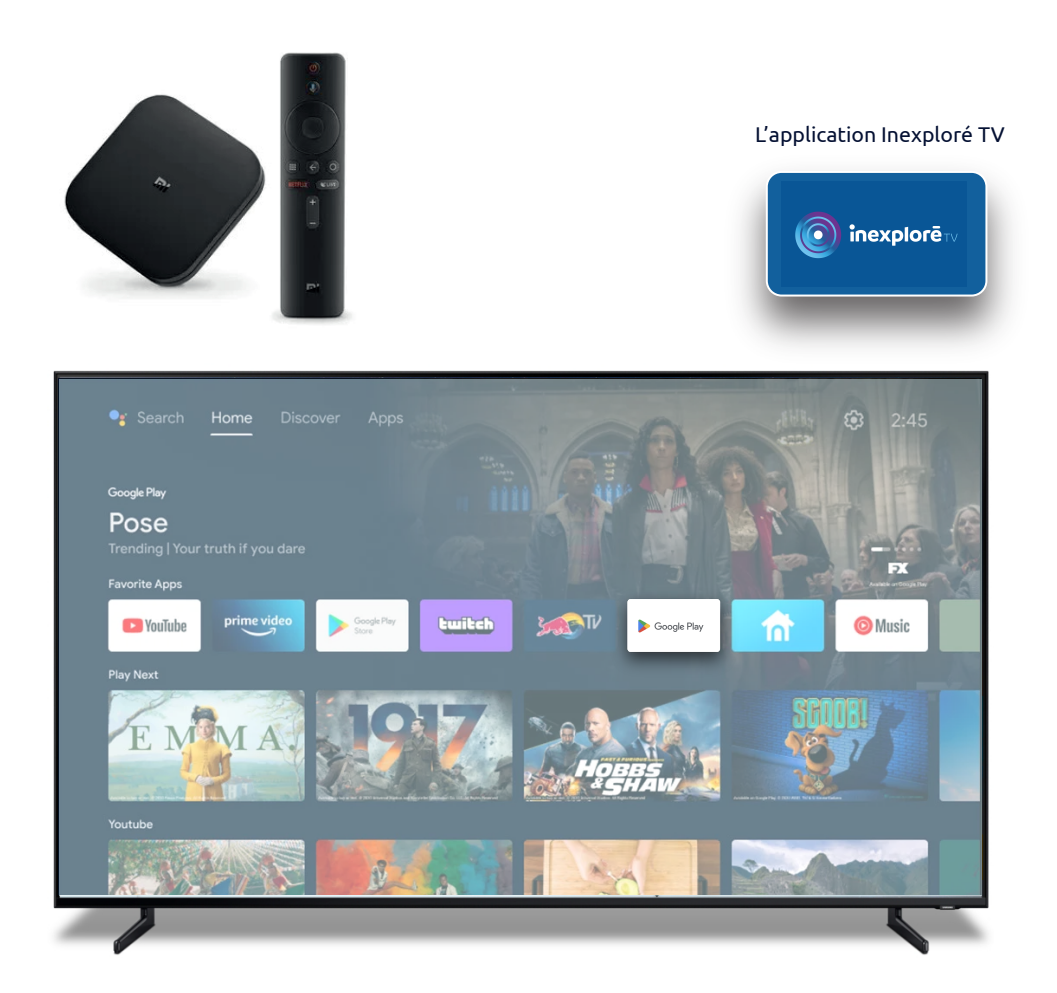

Allumez votre TV et votre box Android,
Freebox, box SFR, Livebox...
Vérifiez que votre connexion internet est active.

2. Rendez-vous dans **Google Play Store** et saisissez vos identifiants de connexion Google (adresse « gmail », « Yahoo » ou « hotmail » et mot de passe).

Dans la barre de recherche du
Google Play Store, saisissez « inexploré tv ».

**4.** Sélectionnez l'icône puis cliquez sur "installer" pour télécharger l'application.

**5.** Une fois l'application Inexploré TV téléchargée, lancez-la depuis l'accueil de votre Android TV.

**6.** Saisissez vos identifiants de connexion à Inexploré TV. Votre abonnement doit être actif.

7. Bon visionnage !

\*Attention, les téléviseurs Samsung n'ont pas le Google Play Store. Une application adaptée est en cours de développement.

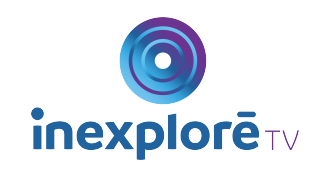

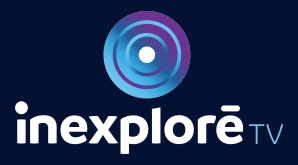

tv.inexplore.com